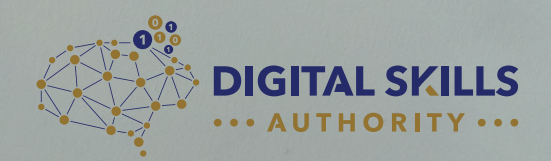

# GETTING STARTED

digitalskillsauthority.org

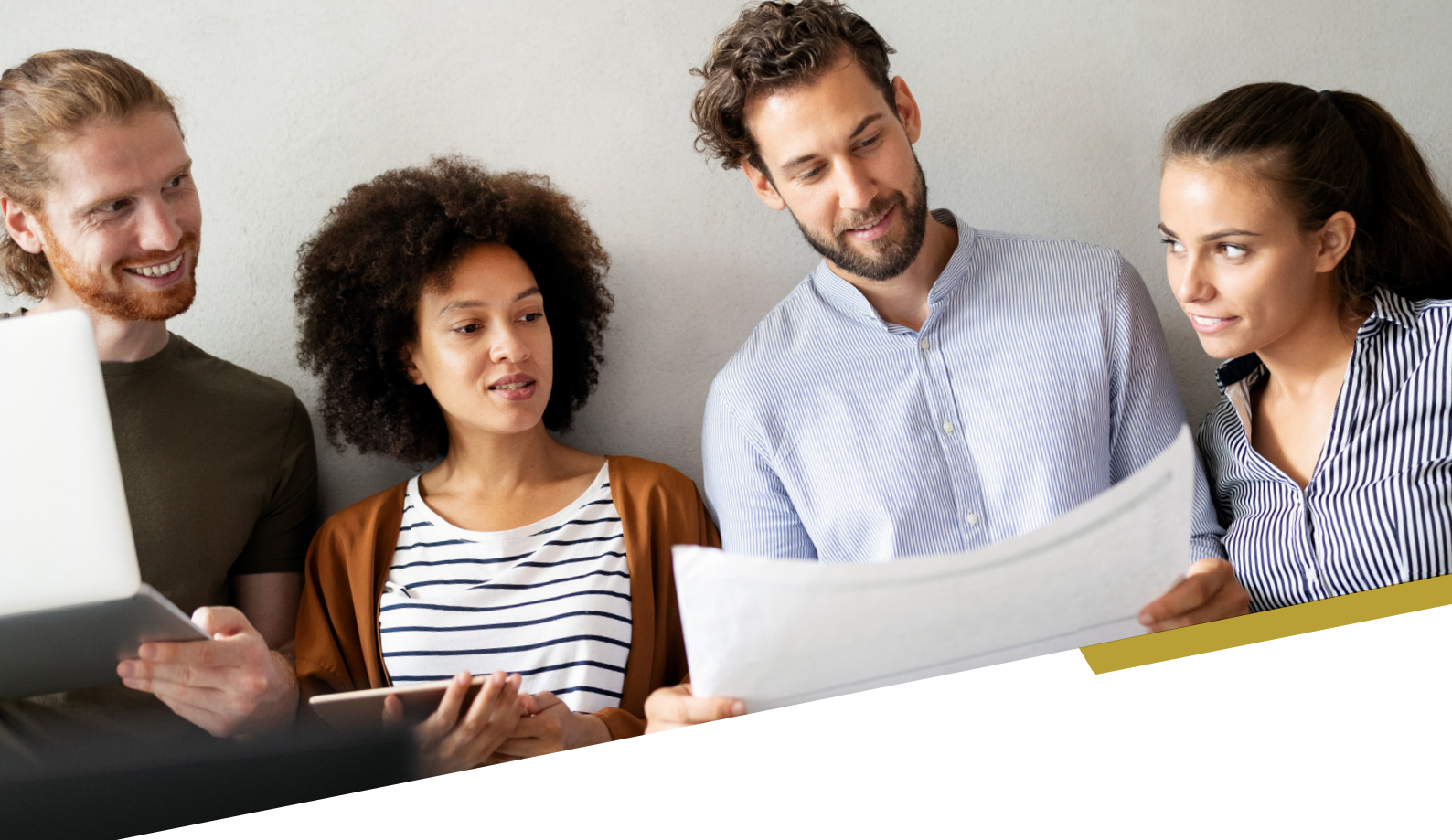

## **Getting Started**

Your Skills Ambassador Homepage, can be found by logging into portal.digitalskillsauthority.org

Your Account and Tracking Code, can be found at **ecourses.digitalskillsauthority.org**. This is our e-learning platform which dynamically calculates any subscriptions arriving from your unique tracking code.

We are aiming for single sign-on between our e-learning and portal in the future. In the meantime, we suggest making your login email and password the same.

## **STEP 1**

Read materials and explore the resources provided

## **STEP 2**

Login to the E-Learning Platform at ecourses.digitalskillsauthority.org

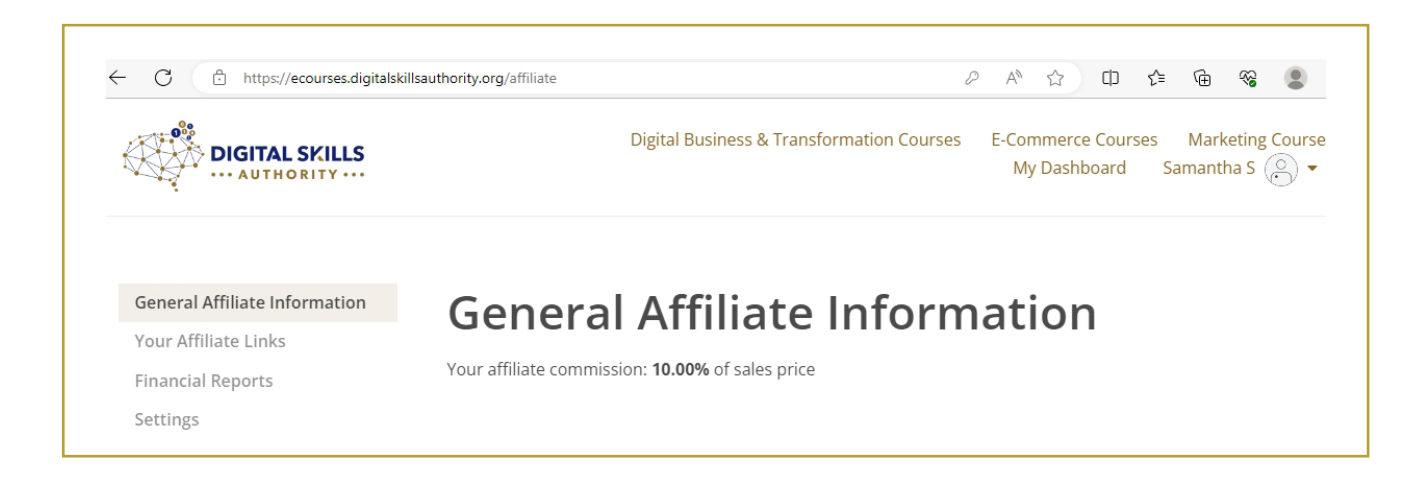

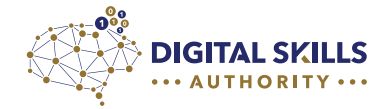

Get tracking links for your posts. Take a look at your unique tracking code. In this example Samantha's tracking code is ?ref=9931aa

Select the course you are marketing and copy the FULL web address (url) with your tracking code

| ← C                                                | authority.org/affiliate/links                                              | A* t2 D t= Ge 😪 🚇                                                                                        |
|----------------------------------------------------|----------------------------------------------------------------------------|----------------------------------------------------------------------------------------------------|
| General Affiliate Information Your Affiliate Links | Your Affiliate                                                             | Links                                                                                                    |
| Financial Reports                                  | Homepage Link                                                              |                                                                                                    |
| Settings                                           | https://ecourses.digitalskillsauthority.                                   | org/ <mark>?ref=9931aa</mark>                                                                            |
|                                                    | Product Links                                                              |                                                                                                    |
|                                                    | Name                                                                       | Link                                                                                                    |
|                                                    | Maximising Sales with Incentives                                           | https://ecourses.digitalskillsauthority.org/courses/maximising-sales-<br>with-incentives?ref=9931aa      |
|                                                    | COB Certified E-Business + E-<br>Commerce Manager Extension Exam<br>(1010) | https://ecourses.digitalskillsauthority.org/courses/dual-ecommerce-<br>ebusiness-manager-exam?ref=9931aa |
|                                                    |                                                                            |                                                                                                    |

The commission we have set for you will result in between \$50 - \$100 per transaction. In the example below, Samantha is receiving 10% Please ensure your PayPal email is correct for our payment to you. Financial reports is where you will found details of commissions earned and due.

| DIGITAL SKILLS                | Digital Business & Transformation Courses | E-Commerce Courses Marketing Course<br>My Dashboard Samantha S 🔅 👻 |
|-------------------------------|-------------------------------------------|--------------------------------------------------------------------|
| General Affiliate Information | Affiliate Information                     |                                                                    |
| Your Affiliate Links          | Affiliate Code                            |                                                                    |
| Financial Reports             |                                           |                                                                    |
| Settings                      | 9931aa                                    |                                                                    |
|                               | Commission                                |                                                                    |
|                               | 10                                        |                                                                    |
|                               | PayPal Email                              |                                                                    |
|                               | samasmith@cohcertified.com                |                                                                    |

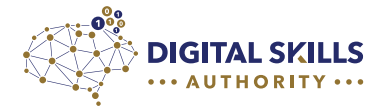

Ensure you have your unique coupon code, which we will provide to you. This ensures the customer receives the discount promised in your advertisement.

## **STEP 5**

Choose the course you are going to promote (from banners section on Ambassadors homepage). In this example, we are choosing the E-Business Manager program. Copy the code exactly including the hashtags into notepad or word, then **replace** (*Enter your code*) with **your discount code**, and **replace** (*Enter your trackable link*)

Please note social networks such as Linkedin, will shorten this URL

### **PRODUCTS AND BANNERS**

Right-click the banner that you want to save. Next choose which of the three options, you would like to post with the banner. Don't forget to replace (*Enter your code*) with your discount code, and replace (*Enter your trackable link*), with the program's trackable link on the dashboard of your account on our <u>e-learning platform</u>.

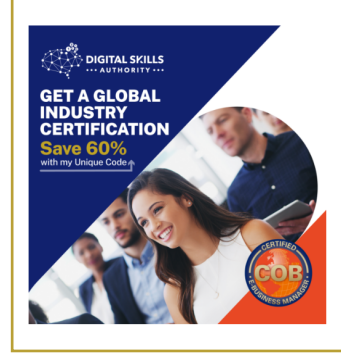

#### Option 1 - E-BUSINESS MANAGER

Give Your Career a Boost! Get the Industry-Leading Certification in Digital Business. SAVE 60% USE CODE: (Enter your code) Subscribe here: (Enter your trackable link)

#careers #opportunity #training #digital #strategy #digitaltransformation #motivation

#### Option 2 - E-BUSINESS MANAGER

Learn How to Plan and Implement a Powerful E-Business Strategy, with this Global Industry Certification Program. SAVE 60% USE CODE: (Enter your code) Subscribe here: (Enter your trackable link)

#risk #management #strategy #projects
#digital #transformation #motivation

#### Option 3 - E-BUSINESS MANAGER

Discover Revenue Models for Internet Business, How to Reduce Costs and Drive Performance in your Organization, with the COB Certified E-Business Manager Program. SAVE 60% USE CODE: *(Enter your code)* Subscribe here: *(Enter your trackable link)* 

#strategy #risk #management #projects #digital #transformation #motivation

**For Example:** Enhance Your Career with an Industry-Developed Qualification. Learn How to Merchandise Products Online to Maximize Sales. Subscribe with 60% Discount Code: SIXTY at: https://ecourses.digitalskillsauthority.org/bundles/cob-certified-e-business-manager-elearning-course-exam-administration-fee/?ref=9931aa #careers #selling #Internet #Digital #Retail #Online

Download the banner, by right-clicking with your mouse, and 'Save as'

## **STEP 6**

Plan the times you are going to post and share

We recommend the following optimal times, in order of best impact:-

- · First option: Wednesday 13:00 14:00 or 08:00 08:30
- · Second option: Thursday 13:00 14:00 or 08:00 08:30
- · Third option: Tuesday 13:00 14:00 or 08:00 08:30
- · Fourth option: Saturday 09:00 12:00

We also recommend your prioritize posting on Linkedin, X (Twitter) and Facebook are also helpful if you have a following or network you wish to share with.

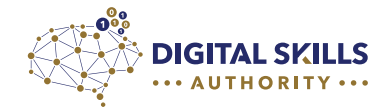

Adding your Skills Ambassador role to Linkedin.

Before you get started, ensure you have read our Code of Conduct again, in the Welcome pack. Next add your role with us to your Linkedin profile. This will help to inform your network, of your involvement in supporting Digital Skills Authority, and reskilling.

Here are some helpful screenshots, to add Skills Ambassador at Digital Skills Authority, to your Linkedin profile.

|                                                                                                    | Add experience X                                                                                                    |
|----------------------------------------------------------------------------------------------------|----------------------------------------------------------------------------------------------------|
|                                                                                                    | Notify network<br>Turn on to notify your network of key profile changes (such as new job) and work anniversaries. On<br>Updates can take up to 2 hours. Learn more about sharing profile changes. |
| <ul> <li>← Experience</li> <li>← Marketing Coordinator<br/>Future Knowledge<br/>Apr 2022 - Present · 1 yr 4 mos</li> <li>← Add position</li> <li>☆ Add career break</li> <li>✓ Senior Marketing &amp; Customer Relationship Officer<br/>Digital Skills Authority<br/>Anr 2016 - Present · 7 yrs A mos</li> </ul> | * Indicates required<br>Title*<br>Skill Ambassador<br>Employment type<br>Freelance<br>Learn more about employment types.<br>Company name<br>Digital Skills Authority                              |
| Add experience                                                                                                    | Add experience X                                                                                                    |
| company name                                                                                                    |                                                                                                    |
| Digital Skills Authority                                                                                                    | End current position as of now - Marketing Coordinator at Future Knowledge                                                                                                    |
| Location                                                                                                    | End current position as of now - Sales And Marketing Specialist at Self Employed                                                                                                    |
| Dubai, United Arab Emirates                                                                                                    | End current position as or now - course coordinator at Echo E-business                                                                                                    |
| Location turo                                                                                                    | Industry*                                                                                                    |
| Remote                                                                                                    | LinkedIn uses industry information to provide more relevant recommendations                                                                                                    |
| Pick a location type (ex: remote)                                                                                                    | Learn more about industry options                                                                                                    |
| I am currently working in this role Start date* July 2023                                                                                                    | Description I promote the skills education and qualifications of global awarding body Digital Skills Authority. 99/2,000                                                                          |
| Save                                                                                                    | Save                                                                                                    |

| Add experience                                                                                      | ×        |
|----------------------------------------------------------------------------------------------------|----------|
| Industry*                                                                                           |          |
| Professional Training and Coaching                                                                  |          |
| LinkedIn uses industry information to provide more relevant recommendations                         |          |
| Learn more about <b>industry options</b>                                                            |          |
| Description                                                                                         |          |
| I promote the skills education and qualifications of global awarding body Digital Skills Authority. |          |
|                                                                                                    | 99/2,000 |
| Profile headline                                                                                    |          |
| Your Current role and Skills Ambassador at Digital Skills Authority                                 |          |
| Appears below your name at the top of the profile                                                   |          |
|                                                                                                    |          |
|                                                                                                    | Save     |

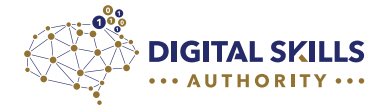

Why not email your contacts or message Linkedin connections with your unique code? We included an example of a potential email in your Welcome pack.

For further help, please watch out for our updates and explainers, as well as contacting **ambassadors@digitalskillsauthority.org** if you have any problems. Please look out for news of our webinars, leaders board, skills ambassadors awards and other opportunities.

#### Thank you and good luck with your posts!

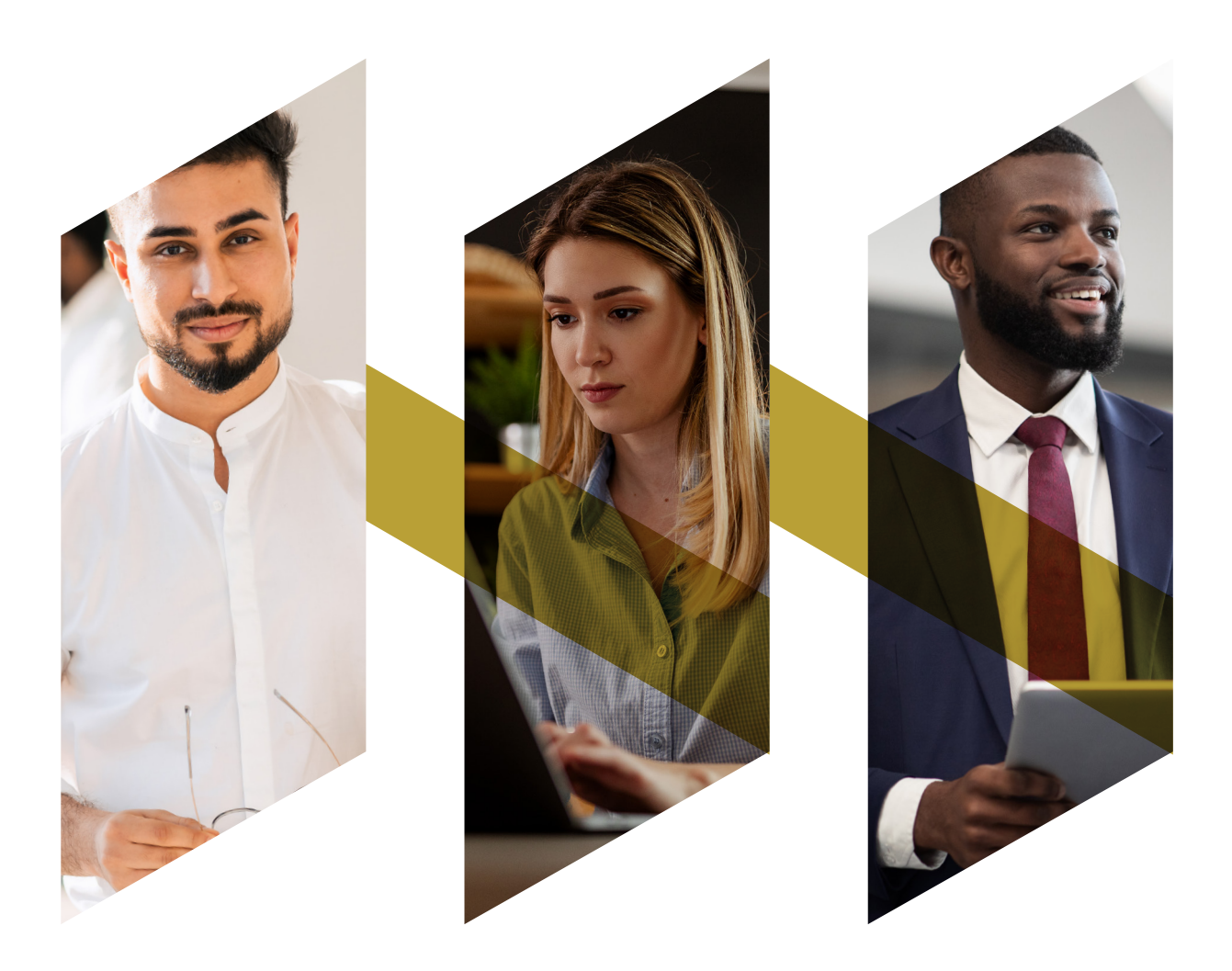

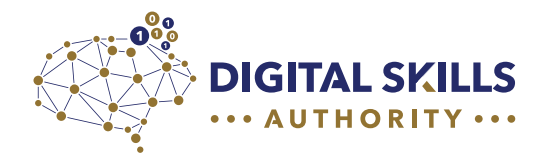

## **Contact Details**

If you have any queries, please contact the Digital Skills Authority Team via the email address below.

Ambassadors@digitalskillsauthority.org